# **Cleaning up Alfresco server manually**

To ensure that the Alfresco server works smoothly, you must perform regular server maintenance (server clean-up). Maintenance frequency depends on how often documents are updated, and how many documents are published to the server. In this section, you will learn how to clean up the Alfresco server manually from the command line interface. For instructions how to conduct an automated clean-up, see Cleaning up Alfresco server automatically.

Manual Alfresco server maintenance consists of:

- PostgreSQL clean-up
- Solr4 clean-up

Recommendation precaution, it is recommended to back up the Alfresco server before making any changes.

### Cleaning up PostgreSQL

Before starting PostgreSQL clean up, make sure that Alfresco Tomcat server is stopped, and Alfresco PostgreSQL is running, as shown below.

| Manage Servers Application log |                           |         |
|--------------------------------|---------------------------|---------|
| Server                         | Status                    |         |
| Tomcat Server                  | Stopped                   | Start   |
| Postgres                       | Running                   | Stop    |
|                                |                           | Restart |
|                                |                           |         |
|                                |                           |         |
|                                |                           |         |
|                                |                           |         |
|                                | Start All Stop All Restar | t All   |

Alfresco server manager dialog

To clean up PostgreSQL

- 1. Open the command-line interface.
- 2. Connect to the database by completing the following steps:
  - a. Using the command-line, go to cd /<Alfresco Community installation directory>/postgresql/bin.
    - b. Execute one of the following commands:
      - For Windows: psql -U alfresco
      - For Linux: ./psql -U alfresco

c. Enter the PostgreSQL user password. Usually, it is the same as the administrator password in Alfresco.

3. Find out which data takes the most space, by executing the following commands:

a. select type\_qname\_id, count(\*) as cnt from alf\_node where store\_id = 6 group by type\_qname\_id order by cnt desc;

Make sufe to add a semicolon at the end of command, as shown above.

The result should look similar to the example below. The type\_qname\_id column shows the data index. The cnt column shows the amount of a particular type of data.

| [alfresco=> sele<br>type_qname_id | et ty<br>  cn | pe_qname_id,<br>t | count(*) | as cnt from | alf_node ( | where store_ | id = 6 grou | up by type_q | name_id orde: | r by cnt desc; |
|-----------------------------------|---------------|-------------------|----------|-------------|------------|--------------|-------------|--------------|---------------|----------------|
|                                   | +             |                   |          |             |            |              |             |              |               |                |
| 247                               | 197           | 613               |          |             |            |              |             |              |               |                |
| 144                               | 173           | 050               |          |             |            |              |             |              |               |                |
| 49                                |               | 335               |          |             |            |              |             |              |               |                |
| 53                                |               | 183               |          |             |            |              |             |              |               |                |
| 244                               |               | 143               |          |             |            |              |             |              |               |                |
| 77                                | 1             | 129               |          |             |            |              |             |              |               |                |
| 26                                | 1             | 84                |          |             |            |              |             |              |               |                |
| 238                               |               | 73                |          |             |            |              |             |              |               |                |
| 242                               |               | 73                |          |             |            |              |             |              |               |                |
| 137                               | 1             | 41                |          |             |            |              |             |              |               |                |

b. select \* from alf\_qname qn left join alf\_namespace ns on qn.ns\_id = ns.id where qn.id in (247, 144, 49);

Add your data! numbers 247, 144, 49 in the command are taken from the results of the previous command. Always pick the IDs with the largest

amount of data. In this example, they are 247, 144, 49.

The result should look similar to the example below. Note that in the example, the data with ID 144 is marked as deleted. In the figure above, you can also see that it is the second largest amount of data in the database (amount 173050).

| [alfrest | co=> selec | t * from | alf_qname q | n left | t join alf_namespace ns on qn.ns_id = ns.id where qn.id in (24 | 7, 144, 49); |
|----------|------------|----------|-------------|--------|----------------------------------------------------------------|--------------|
| id       | version    | ns_id    | local_name  | id     | version   uri                                                  |              |
| +-       | +          | +        |             | +      | ++                                                             |              |
| 144      | 0          | 1        | deleted     | 1      | 0   http://www.alfresco.org/model/system/1.0                   |              |
| 49       | 0          | 6        | category    | 6]     | ] 0   http://www.alfresco.org/model/content/1.0                |              |
| 247      | 0          | 20       | View        | 20     | 0   http://www.nomagic.com/collaborator/model/1.0              |              |
| (3 rows  | s)         |          |             |        |                                                                |              |

Our installation, the IDs of a particular type of data may be different.

- 4. Get the time (in milliseconds) of the last transaction you want to remove from the server by completing the following steps:
  - a. Go to https://www.epochconverter.com/.
  - b. In the EpochConverter, enter the date of the last transaction to remove from the server to find the timestamp in miliseconds. For example, if you enter July 17, 2017 (GTM +03:00), the time stamp value will be 1500238800000 milliseconds.

Recommendation best practice is to take the date from a week ago, so that you only remove the data older than one week.

5. Get the ID of the last transaction to be removed from the server by executing the following commnad:

select id from alf\_transaction where commit\_time\_ms <= 1500238800000 order by commit\_time\_ms desc limit 1;

the number 1500238800000 in the command, is the sample timestamp value. Before executing the command, make sure to replace the

sample timestamp with your custom timestamp value.

The figure below shows the result of the command where the timestamp value is 1500238800000. In this example, the ID of the last transaction to be removed from the server is 30841.

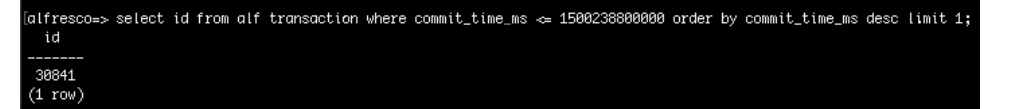

6. Find the amount of data to be removed from the server by executing the following command (optional):

select count(id) from alf\_node where type\_qname\_id = 144 and transaction\_id <= 30841;</pre>

Add your data! Replace the values of the following properties with your custom data:

- type\_qname\_id = 144 the ID of deleted data.
- trasaction\_id <= 30841 the ID of the last transaction to be removed from the server.

In the example below, the amount of data to be removed (the amount of data marked as deleted and older than the last transaction to be removed) is 176225.

| [alfresco=> sel<br>count | lect c | ount(id) | from | alf_node | where | type_qname_io | 1 = | 144 and | transaction_ic | -<br>- | 30841; |
|--------------------------|--------|----------|------|----------|-------|---------------|-----|---------|----------------|--------|--------|
|                          |        |          |      |          |       |               |     |         |                |        |        |
| 176225                   |        |          |      |          |       |               |     |         |                |        |        |
| (1 row)                  |        |          |      |          |       |               |     |         |                |        |        |
|                          |        |          |      |          |       |               |     |         |                |        |        |

- 7. Remove the data marked as deleted by executing the following commands:
  - a. delete from alf\_node\_properties where node\_id in (select id from alf\_node where type\_qname\_id = 144 and transaction\_id <= 30841);

Replace the values of the following properties with your custom data:

• type\_qname\_id = 144 - the ID of deleted data. This command deletes the properties of the specified data node.

b. delete of transaction\_idde 30841e- the Dorthogast dransaction to be removed from the server 841;

Add your data! Replace the values of the following properties with your custom data:

• type\_qname\_id = 144 - the ID of deleted data. This command deletes the specified data node.

trasaction\_id <= 30841 - the ID of the last transaction to be removed from the server. alf\_node\_properties where node\_id in (select id from alf\_node where type\_gname\_id = 144 and transaction\_id <= 30841</li>

where relations of the state of the state o

8. Check if the data marked as deleted was removed by executing the following command:

select type\_qname\_id, count(\*) as cnt from alf\_node where store\_id = 6 group by type\_qname\_id order by cnt desc;

In the example below, you can see that most of the data marked as deleted (ID 144) was removed. The amount of data went down from 173050 to 820.

| [alfresco=> selec<br>type_qname_id | t type_q<br>cnt | name_id, | count(*) | as cnt | from | alf_node | where | store_i | 1 = 6 | group ł | by type | _qname_i | d order | by cnt | desc; |
|------------------------------------|-----------------|----------|----------|--------|------|----------|-------|---------|-------|---------|---------|----------|---------|--------|-------|
| 247                                | 197613          |          |          |        |      |          |       |         |       |         |         |          |         |        |       |
| 144                                | 820             |          |          |        |      |          |       |         |       |         |         |          |         |        |       |
| 49                                 | 335             |          |          |        |      |          |       |         |       |         |         |          |         |        |       |
| 53                                 | 183             |          |          |        |      |          |       |         |       |         |         |          |         |        |       |
| 244                                | 143             |          |          |        |      |          |       |         |       |         |         |          |         |        |       |
| 77                                 | 129             |          |          |        |      |          |       |         |       |         |         |          |         |        |       |
| 26                                 | 84              |          |          |        |      |          |       |         |       |         |         |          |         |        |       |
| 238                                | 73              |          |          |        |      |          |       |         |       |         |         |          |         |        |       |
| 242                                | 73              |          |          |        |      |          |       |         |       |         |         |          |         |        |       |
| 137                                | 41              |          |          |        |      |          |       |         |       |         |         |          |         |        |       |

Recommendation r cleaning up PostgreSQL, it is recommended to run DB vacuum to retain free space. For mode information, see https://www.postgresql.org/docs/9.1

/static/sql-vacuum.html.

When you finish cleaning up PostgreSQL, move on to the next server maintenance part and perform Solr4 clean up, described in the next section.

# Cleaning up Solr4

Before starting Solr4 clean up, make sure that both Alfresco Tomcat server and Alfresco PostgreSQL are stopped, as showed below.

| Manage Servers Application log |                         |          |
|--------------------------------|-------------------------|----------|
| Server                         | Status                  |          |
| Tomcat Server                  | Stopped                 | Start    |
| Postgres                       | Stopped                 | Stop     |
|                                |                         | Restart  |
|                                |                         |          |
|                                |                         |          |
|                                |                         |          |
|                                |                         |          |
| L                              |                         |          |
|                                | Start All Stop All Rest | tart All |
|                                |                         |          |

Alfresco server manager dialog.

## To clean up Solr4

- Go to the <Alfresco Community installation directory>/alf\_data directory.
   Delete the following folders:

   solr4Backup
   contentstore.deleted

   Go to the <Alfresco Community installation directory>/alf\_data/solr4 directory.
   Delete the following folders:

   contentst
- - content
    index
    model

#### **Related pages**

- Alfresco server maintenance
   O Cleaning up Alfresco server automatically